## Outlook2016(Office365)の設定(IMAP)

### 1. Outlook2016(Office365)を起動します。

メニュー内の【ファイル】をくりっくします。

メールアドレスを記入し、【詳細オプション】をクリックしてください。 【自分で自分のアカウントを主導で設定】にチェックを入れて 【接続】をクリックしてください。

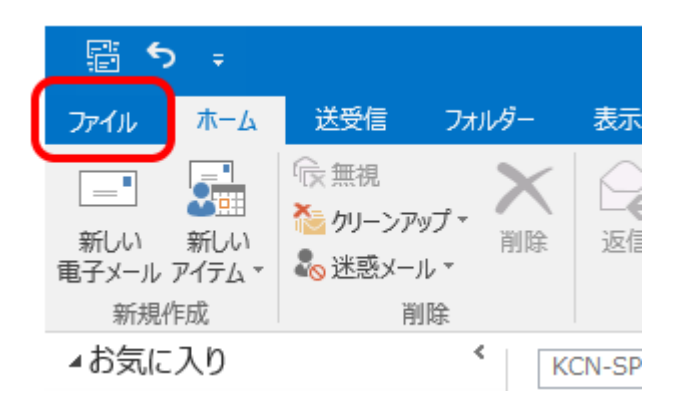

### 2. 【Outlookへようこそ】の画面が表示されます。

【アカウント設定】をクリックして、【プロファイルの管理(O)】を クリックします。

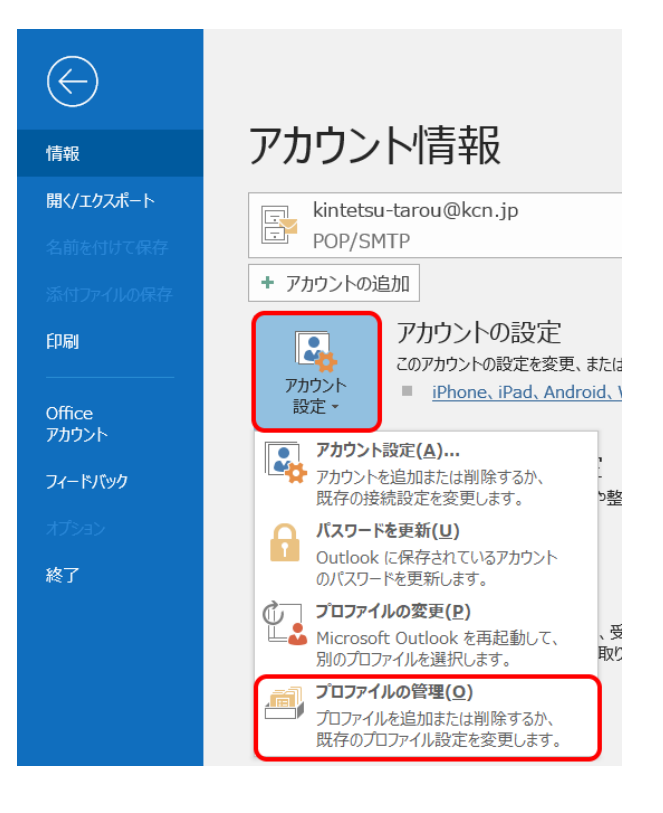

### 3. 『メール設定 - Outlook』の画面が表示されます。

【電子メールアカウント】内の【電子メールアカウント(E)】を クリックします。

| メール設定 - Outlook                                                       | ×                     |
|-----------------------------------------------------------------------|-----------------------|
| 電子メール アカウント                                                           | 電子メール アカウント(E)        |
| データファイル<br>電子メール メッセージとドキュメントを保存するために使用す<br>るファイルの設定を変更します。<br>プロファイル | データファイル( <u>E</u> )   |
| 電子メール アカウンドとデータ ファイルの複数のプロファイルを<br>設定します。通常は、1 つのプロファイルだけが必要です。       | プロファイルの表示( <u>S</u> ) |
|                                                                       | 閉じる( <u>C</u> )       |

### 4. 『アカウント設定』の画面が表示されます。

【電子メール】内の【新規(N)】をクリックします。

| ホナメール アカワント<br>アカウントを追加または削除できます。また、アカウン                                               | ントを選択してその設定を変更できます。                                                                          |
|----------------------------------------------------------------------------------------|----------------------------------------------------------------------------------------------|
|                                                                                        |                                                                                              |
| チメール データファイル RSS フィード SharePo                                                          | int リスト インターネット予定表 公開予定表 アドレス帳                                                               |
| 👌 新規(N)  🏷 修復(R) 😭 変更(A) 🔅                                                             | Ø 既定に設定(D) × 削除(M) ● ●                                                                       |
| 名前                                                                                     | 種類                                                                                           |
| kintetsu-tarou@kcn.jp                                                                  | POP/SMTP (送信で使用する既定のアカウント)                                                                   |
|                                                                                        |                                                                                              |
|                                                                                        |                                                                                              |
|                                                                                        |                                                                                              |
|                                                                                        |                                                                                              |
|                                                                                        |                                                                                              |
|                                                                                        |                                                                                              |
|                                                                                        |                                                                                              |
|                                                                                        |                                                                                              |
| 択したアカウントでは、新しいソッセージを次の場所に追                                                             | 22億12年9:                                                                                     |
| 択したアカウントでは、新しいメッセージを次の場所に目<br>コールダーのが東イC                                               | 2個します:<br>                                                                                   |
| 択したアカウントでは、新しいメッセージを次の場所に見<br>フォルダーの変更(F) kintetsu-tarouのkcn、                          | 2個します:<br>jpy受信トレイ                                                                           |
| 訳したアカウントでは、新しいVyセージを次の場所に追<br>フォルダーの変更(F) kintetsu-tarou©kcn、<br>データ ファイル: C:¥Usersi   | 記信します:<br>j <b>pÿ気店トレイ</b><br>¥kintetsu-tarou¥¥Outlook ファイル¥kintetsu-tarou©kcn.jp - test.psi |
| 訳したアカウントでは、新ししいタセージを次の場所に直<br>フォンレダーの変更(F) kintetsu-tarou©kcn.<br>データ ファイレレ: C:¥Userst | 配回します:<br><b>jpy受信トレイ</b><br>¥kintetsu-tarou¥¥Outlook ファイル¥kintetsu-tarou@kcn.jp - test.psi  |
| 択したアカウントでは、新しいメッセージを次の場所に見<br>フォルダーの変更(F) kintetsu-tarouのkcn、<br>データ ファイル: C:¥Users¥   | 配信します:<br>j <b>py受信トレイ</b><br>Kkintetsu-tarou¥¥Outlook ファイル¥kintetsu-tarou@kcn.jp - test.psl |

### 5. 『POPアカウントの設定』の画面が表示されます。

【自分で電子メールやその他のサービスを使うための設定を する(手動設定)(M)】を選択して、【次へ(N)】をクリックします。

|                  | 例: Daiki Matsumoto                                                                                                    |  |
|------------------|----------------------------------------------------------------------------------------------------|--|
| 電子メール アドレス(E):   |                                                                                                    |  |
|                  | 1913: daiki @contoso.com                                                                                                    |  |
|                  |                                                                                                    |  |
| バスワードの確認入力(I): [ | A to the lot the state of the second second se |  |
|                  | 1997A9F97EX JUN1970988R84050057F6XX10000284                                                                                                    |  |
| 自分で電子メールやその他の    | トービスを使うための設定をする (手動設定)( <u>M)</u>                                                                                                    |  |
|                  |                                                                                                    |  |

# 6. 『アカウントタイプの選択』の画面が表示されます。

【POPまたはIMAP】を選択して、【次へ(N)】をクリックします。

| アカウント タイプの選択                       | 7 |
|------------------------------------|---|
|                                    |   |
| Office 365(E)                      |   |
| Office 365 アカウントの自動設定              |   |
|                                    |   |
| メール アドレス(E):                       |   |
| 例: daiki@contoso.com               |   |
| POP ### IMAP(P)                    |   |
| POP または IMAP 電子メール アカウントの詳細設定      |   |
|                                    |   |
| Exchange ActiveSync(A)             |   |
| Exchange ActiveSync を使用するサービスの詳細設定 |   |
|                                    |   |
|                                    |   |
|                                    |   |
|                                    |   |
|                                    |   |
|                                    |   |
|                                    |   |
|                                    |   |
|                                    |   |

### 7. 『POPとIMAPのアカウント設定』の画面が 表示されます。

以下の表を参考に各項目を記入してください。 ※【KCN京都インターネットサービス登録のご案内】をご参照 下さい。

-ユーザー情報-

| 名前(Y)        | 名前を入力<br>例)近鉄太郎                         |
|--------------|-----------------------------------------|
| 電子メールアドレス(E) | 電子メールアドレスを入力<br>例)kintetsu-tarou@kcn.jp |

-サーバー情報-

| アカウントの種類           | 「IMAP」を選択                         |
|--------------------|-----------------------------------|
| 受信メールサーバー(I)       | 受信メールサーバー(POP3)名<br>例)pop1.kcn.jp |
| 送信メールサーバー(SMTP)(O) | 送信メールサーバー(SMTP)名<br>例)smtp.kcn.jp |

| ユーザー情報                |                       | アカウント設定のテスト                                |
|-----------------------|-----------------------|--------------------------------------------|
| 名前(Y):                | 近鉄 太郎                 | アカウントをテストして、入力内容が正しいかどうかを確認することをお勧         |
| 電子メール アドレス(E):        | kintetsu-tarou@kcn.jp | 0890                                       |
| サーバー情報                |                       | アカウント設定のテスト(T)                             |
| "カウントの種類(A):          | IMAP                  |                                            |
| 受信メール サーバー(I):        | pop1.kcn.jp           | ◇ LXへ」をグリックしたらアカワント設定を目割的にテスト9 a<br>(S)    |
| を信メール サーバー (SMTP)(O): | smtp.kcn.jp           |                                            |
| イール サーバーへのログオン情報      |                       |                                            |
| アカウント名(U):            | XXXXXXXXX             |                                            |
| (スワード(P):             | *******               | オフラインにしておくメール: すべて                         |
| アパスワ                  | ワードを保存する(R)           | and the second second second second second |

< 戻る(B) 次へ(N) > キャンセル

-メールサーバーへのログオン情報-

| アカウント名(U)          | POP3アカウント                      |
|--------------------|--------------------------------|
| パスワード(P)(*で表示されます) | 初期パスワードまたは<br>変更している場合はそのパスワード |
| パスワードを保存する         | チェックする                         |

入力が終わりましたら【詳細設定(M)】をクリックします。

### 8. 『インターネット電子メール設定』の画面が 表示されます。

【送信サーバー】タブをクリックします。

【送信サーバー(SMTP)は認証が必要(O)】にチェックを入れます。

【受信メールサーバーと同じ設定を使用する(U)】を 選択します。

| インターネット電子メール設定                     | ×     |
|------------------------------------|-------|
| 全般 送信サーバー 洋細設定                     |       |
| ✓送信サ−バ− (SMTP)は認証が必要(Q)            |       |
| ● 受信メール サーバーと同じ設定を使用する(旦)          |       |
| ○次のアカウントとパスワードでログオンする(L)           |       |
| アカウント名(N):                         |       |
| バスワード( <u>P</u> ):                 |       |
| パスワードを保存する( <u>R</u> )             |       |
| □ セキュリティで保護されたパスワード認証 (SPA) に対応(Q) |       |
|                                    |       |
|                                    |       |
|                                    |       |
|                                    |       |
|                                    |       |
|                                    |       |
|                                    |       |
|                                    |       |
|                                    |       |
| ОК                                 | キャンセル |

続いて、【詳細設定】タブをクリックします。

以下の項目が設定されている事を確認して【OK】をクリックします。

| 受信サーバー(POP3)(I) | 993     |
|-----------------|---------|
| 使用する暗号化接続の種類(E) | SSL/TLS |
| 送信サーバー(IMAP)(O) | 465     |
| 使用する暗号化接続の種類(C) | SSL/TLS |

| インターネット電子メール設定                                         | ×  |
|--------------------------------------------------------|----|
| 全般 送信サーバー 詳細設定                                         |    |
| サーバーのポート番号                                             |    |
| 受信サーバー (IMAP)(I): 993 標準設定(D)                          |    |
| 使用する暗号化接続の種類(E): SSL/TLS                               |    |
| 送信サーバー (SMTP)( <u>O</u> ): 465                         |    |
| 使用する暗号化接続の種類( <u>C</u> ): SSL/TLS 🗸                    |    |
| サーバーのタイルアウト(T)                                         |    |
| 短い 長い 1 分                                              |    |
| フォルダー                                                  |    |
|                                                        |    |
| 大信済みアイテム<br>□ 送信済みアイテムのコピーを保存しない(D)                    |    |
|                                                        |    |
| □ アイテムを削除対象としてマークするが、自動的には移動しない(K)                     |    |
| 削除対象としてマークされたアイテムは、メールボックス内のアイテムが<br>当去されたときに完全に削除されます |    |
| ✓ オンライン中にフォルダーを切り替えたらアイテムを消去する(P)                      |    |
|                                                        |    |
|                                                        |    |
| OK ‡72                                                 | セル |
|                                                        |    |

### 9. 『POPとIMAPのアカウント設定』の画面に戻ります。

【次へ(N)】をクリックします。

| ユーザー情報              |                         | アカウント設定のテスト                                               |
|---------------------|-------------------------|-----------------------------------------------------------|
| 名前(Y):              | 近鉄 太郎                   | アカウントをテストして、入力内容が正しいかどうかを確認することをお勧                        |
| 電子メール アドレス(E):      | kintetsu-tarou@kcn.jp   | U#9.                                                      |
| サーバー情報              |                         | アカウント設定のテスト(T)                                            |
| アカウントの種類(A):        | IMAP                    |                                                           |
| 受信メール サーバー(I):      | pop1.kcn.jp             | <ul> <li>[次へ]をクリックしたらアカウント設定を目動的にテストする<br/>(S)</li> </ul> |
| 送信メール サーバー (SMTP)(O | ): smtp.kcn.jp          |                                                           |
| メール サーバーへのログオン情報    | 1                       |                                                           |
| アカウント名(U):          | XXXXXXXXX               |                                                           |
| パスワード(P):           | *******                 | オノラインにしておくメール: すべて                                        |
| Z                   | スワードを保存する(R)            |                                                           |
| □ メール サーバーがセキュリティで  | 保護されたパスワード認証 (SPA) に対応し |                                                           |
| ている場合には、チェック ボック    | スをオンにしてください(Q)          |                                                           |

### 10. 『テストアカウント設定』の画面が表示されます。

エラーが出ていないことを確認し、【閉じる】をクリックします。

| テスト アカウント設定                                                                                     |                                   |
|-------------------------------------------------------------------------------------------------|-----------------------------------|
| すべてのテストが完了しました。 [閉じる] をクリックして統行してください。                                                          | 中止( <u>S</u> )<br>閉じる( <u>C</u> ) |
| タスク     エラー       タスク     状況       ✓受信メール サーバー (IMAP) への     完了       ✓テスト電子メール メッセージの送信     完了 |                                   |

### 11. 『すべてを完了しました』の画面が表示されます。

【完了】をクリックします。

| カウントの変更                        |                   |
|--------------------------------|-------------------|
| すべて完了しました                      |                   |
| アカウントのセットアップに必要な情報がすべて入力されました。 |                   |
|                                |                   |
|                                |                   |
|                                |                   |
|                                |                   |
|                                |                   |
|                                |                   |
|                                |                   |
|                                | < 戻る(B) <b>先了</b> |

12. 『アカウント設定』の画面に戻ります。 【閉じる】をクリックします。

| アカウントを追加または削除できます。また、アカウ                                                           | ントを選択してその設定を変更できます。                                                          |
|------------------------------------------------------------------------------------|------------------------------------------------------------------------------|
|                                                                                    |                                                                              |
| 君子メール データファイル RSS フィード SharePo                                                     | int リスト インターネット予定表 公開予定表 アドレス帳                                               |
| 🧃 新規(N) 😵 修復(R) 🚰 変更(A)                                                            | ● 既定に設定(D) × 削除(M) ● ●                                                       |
| 名前                                                                                 | 種類                                                                           |
| Skintetsu-tarou@kcn.jp                                                             | POP/SMTP (送信で使用する既定のアカウント)                                                   |
| kintetsu-tarou@kcn.jp (1)                                                          | IMAP/SMTP                                                                    |
|                                                                                    |                                                                              |
|                                                                                    |                                                                              |
|                                                                                    |                                                                              |
|                                                                                    |                                                                              |
|                                                                                    |                                                                              |
|                                                                                    |                                                                              |
|                                                                                    |                                                                              |
|                                                                                    |                                                                              |
| 単択したアカウントでは、新しいメッセージを次の場所にま                                                        | 2倍します:                                                                       |
| 選択したアカウントでは、新しいVyセージを次の場所には<br>kintetsu-tarouのにの                                   | 10 (1) 大政任 ト・イ<br>円面 「 生 立 :                                                 |
| 単沢したアカウントでは、新しいいッセージを次の場所に<br>kintetsu-taroの場所の<br>ニート マイレーの Manar                 | R周します:<br>jp(1)¥受合ドレイ<br>Kinthen benuX, Vindenkiństen benu®ken in(1), bet et |
| 単沢したアカウントでは、新しいVyセージを次の場所には<br>kintetsu-tarouのkcn<br>データファイル: C:¥Users             | 尼信します:<br>j <b>p (1) Y契信トレイ</b><br>Ykintetsu-tarou@kcn.jp (1) - test.ost     |
| 崔択したアカウントでは、新しいシッセーシを次の場所に<br><mark>kintetsu-tarouのkcn</mark><br>データファイル: C:¥Users | 尼信します:<br>j <b>p (1)半受信トレイ</b><br>Kkintetsu-tarou@kcn.jp (1) - test.ost      |

以上で、Outlook2016(Office365)の設定(IMAP)は完了です。